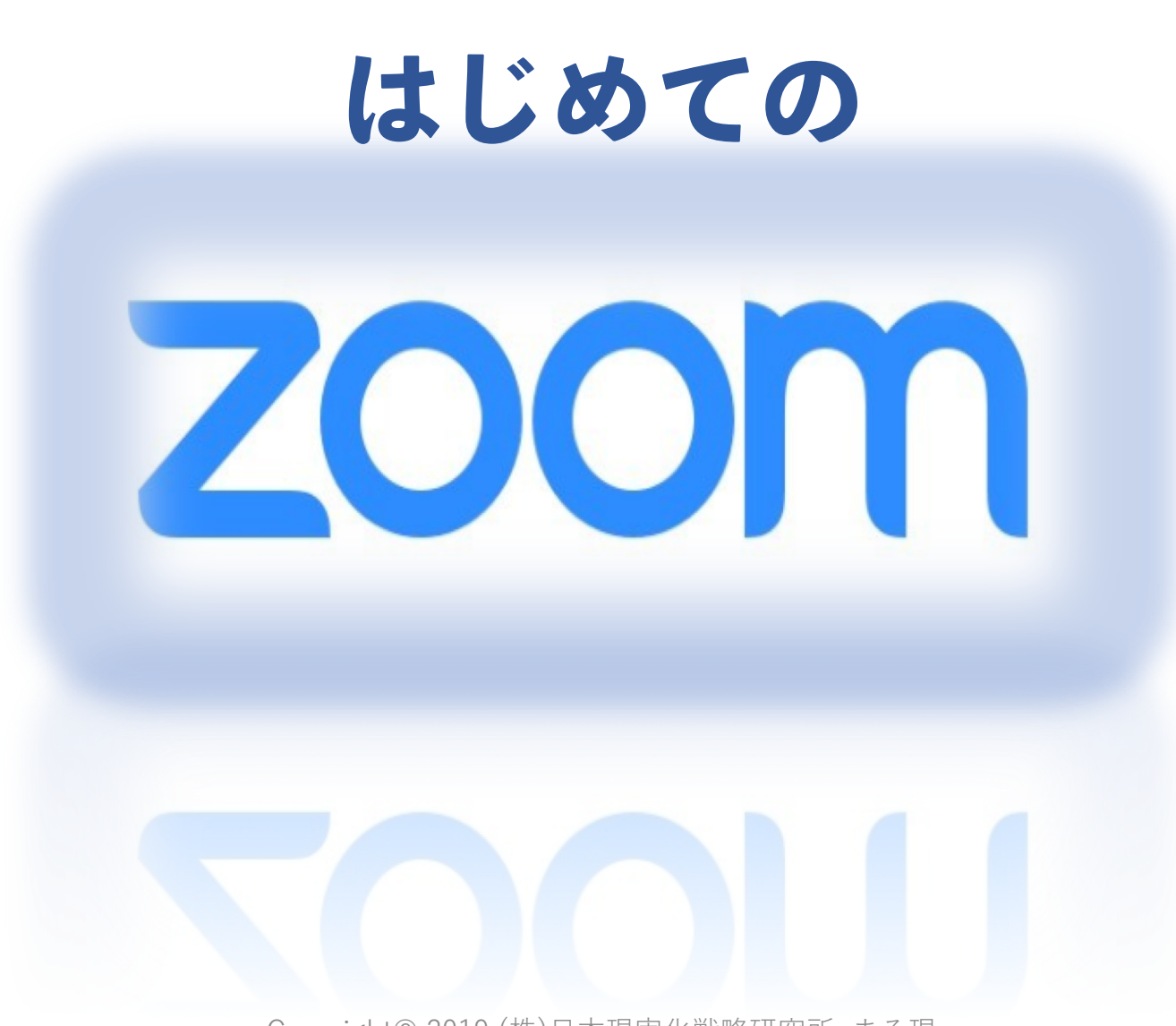

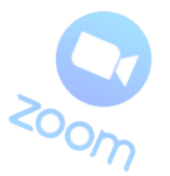

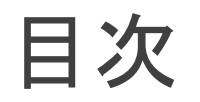

#### Zoomって何?

#### (2) Zoomでできる主な事

#### (3)Zoomのインストール

#### (4)Zoomへの入室方法

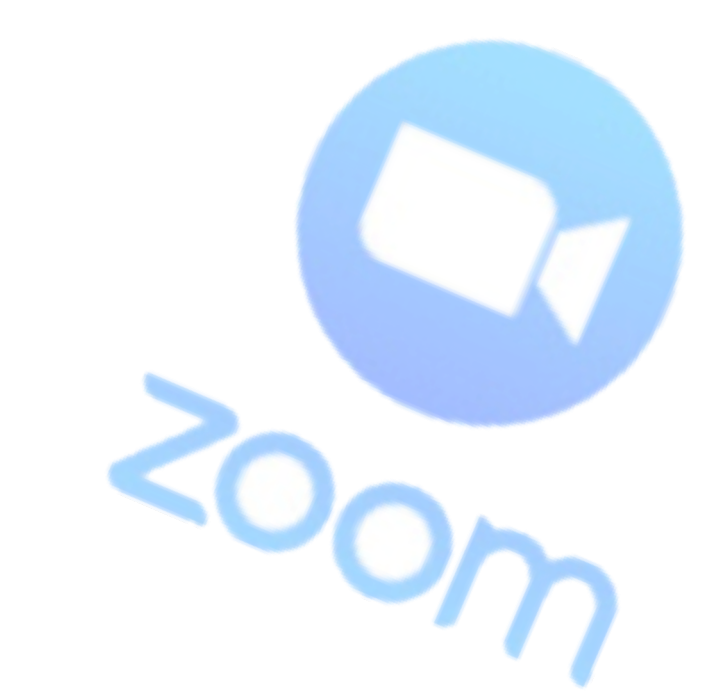

# Zoomって何?

ZOOMは、パソコンやスマートフォンを使って、セミナーやミーティングを オンラインで開催するために開発されたアプリです。

『Zoom』は簡単にいうとオンライン会議室なのです。 こうきくと『Skype』と同じじゃないのと思いますよね。

『Zoom』と『Skype』ではかなりできることが違います。 ですので、最近では『Skype』より『Zoom』がよく使われています?

では、次に『Zoom』と『Skype』の違いで簡単にご説明しますね。

Zoomって何?

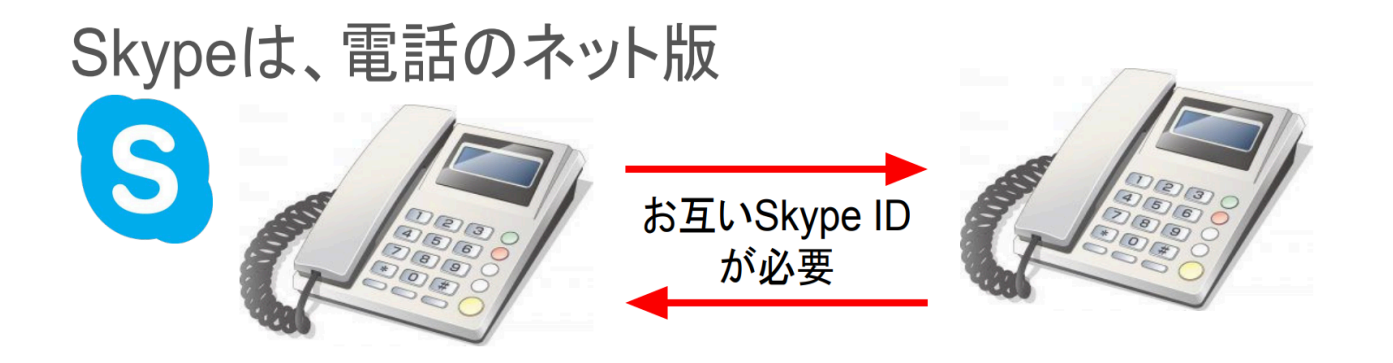

#### 『Zoom』と『Skype』の違いって?

①Zoomはワンクリックで参加可能
 ②ZoomはSkypeの10分の1のデータ量
 だから回線が安定的

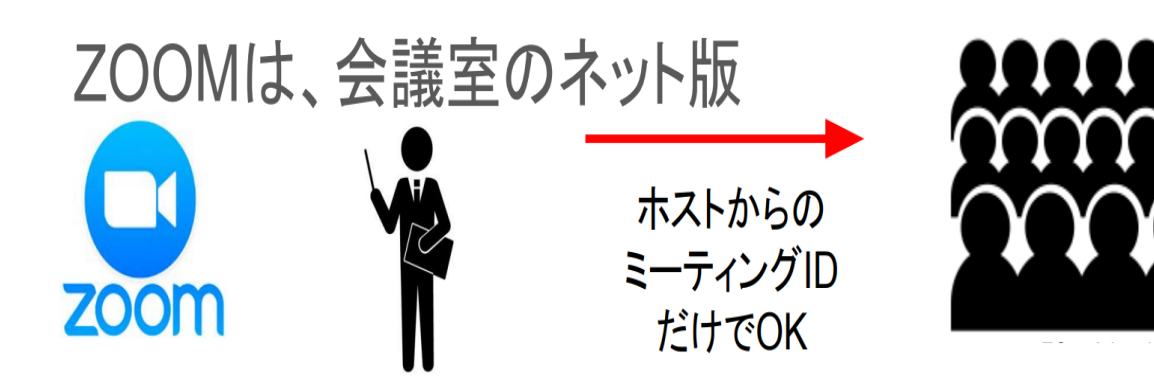

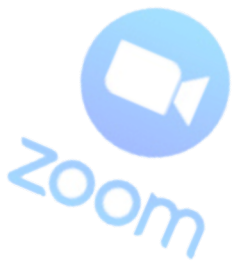

# (2) Zoomでできる主なこと

1クリックで接続(アカウント作成なしでも参加可能)
 1クリックで録画

(パソコンに保存出来て、YouTubeにもアップロード可)

③ ブレークアウトルーム機能

(グループに分かれてミーティング可)

④ 100人まで接続可能

⑤ 画面共有

(資料を見せながら説明可。スマホ・タブレットでも利用可)

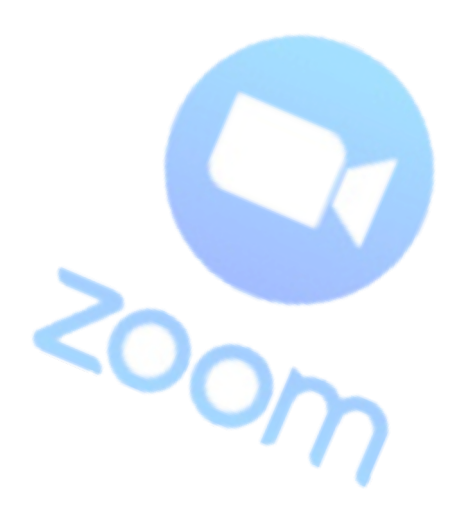

(3) Zoomのインストール 事前にZoomをインストールしておくことで、ミーティングやセミナーを

円滑に進めることができます。

無料でインストールできるので最初にやっておきましょう!

スマホ・タブレットはアプリのインストールが事前に必ず必要です! 【パソコン版】

(STEP1) Zoomダウンロードセンターへアクセス https://zoom.us/download

| (3) Zoom<br>(STEP2)「ミ・<br>「ダ・ | のインストール<br>ーティング用Zoomクライアント<br>ウンロード」をクリック                                                                                                    | 」の  |
|-------------------------------|----------------------------------------------------------------------------------------------------|-----|
|                               | ダウンロードセンター 「管理者用をダウンロード・                                                                                                    |     |
|                               | ミーティング用Zoomクライアント<br>最初にZoomミーティングを開始または参加されるときに、ウェブブラウザのクライアント<br>が自動的にダウンロードされます。ここから手動でダウンロードすることもできます。<br>ダウンロード<br>パーション4.1.34475.1105<br>ここたたく             | リック |
|                               | Microsoft Outlook用Zoomプラグインと<br>Outlook用ZoomプラグインをインストールするとMicrosoft Outlookツールバー上にボタ<br>ンが表示され、1回のクリックでミーティングの開始や日程の設定を実行できるようになり<br>ます。<br>バージョン4.4.23869.1023 |     |
|                               | ウェブ上のOutlook用アドインとしてZoomを追加します<br>Copyright© 2019 (株)日本現実化戦略研究所 まるま                                                                                              | 現   |

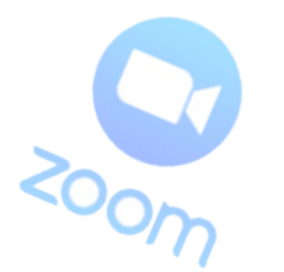

### (3) Zoomのインストール

### (STEP3) ダウンロードされていることを確認

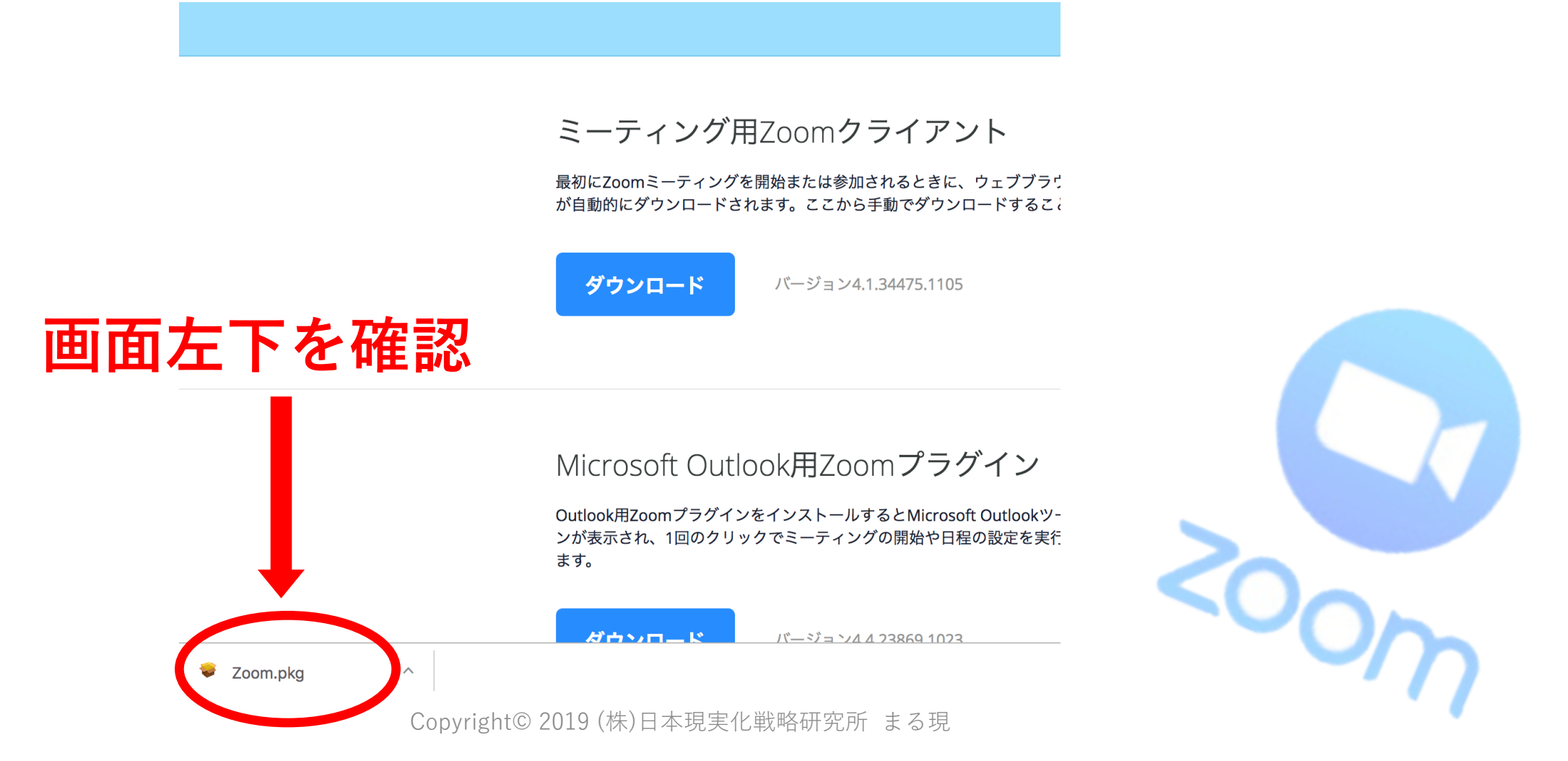

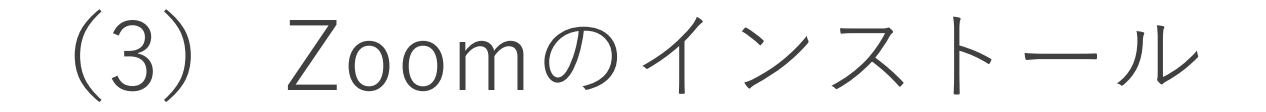

#### (STEP4) ダウンロードファイルの実行

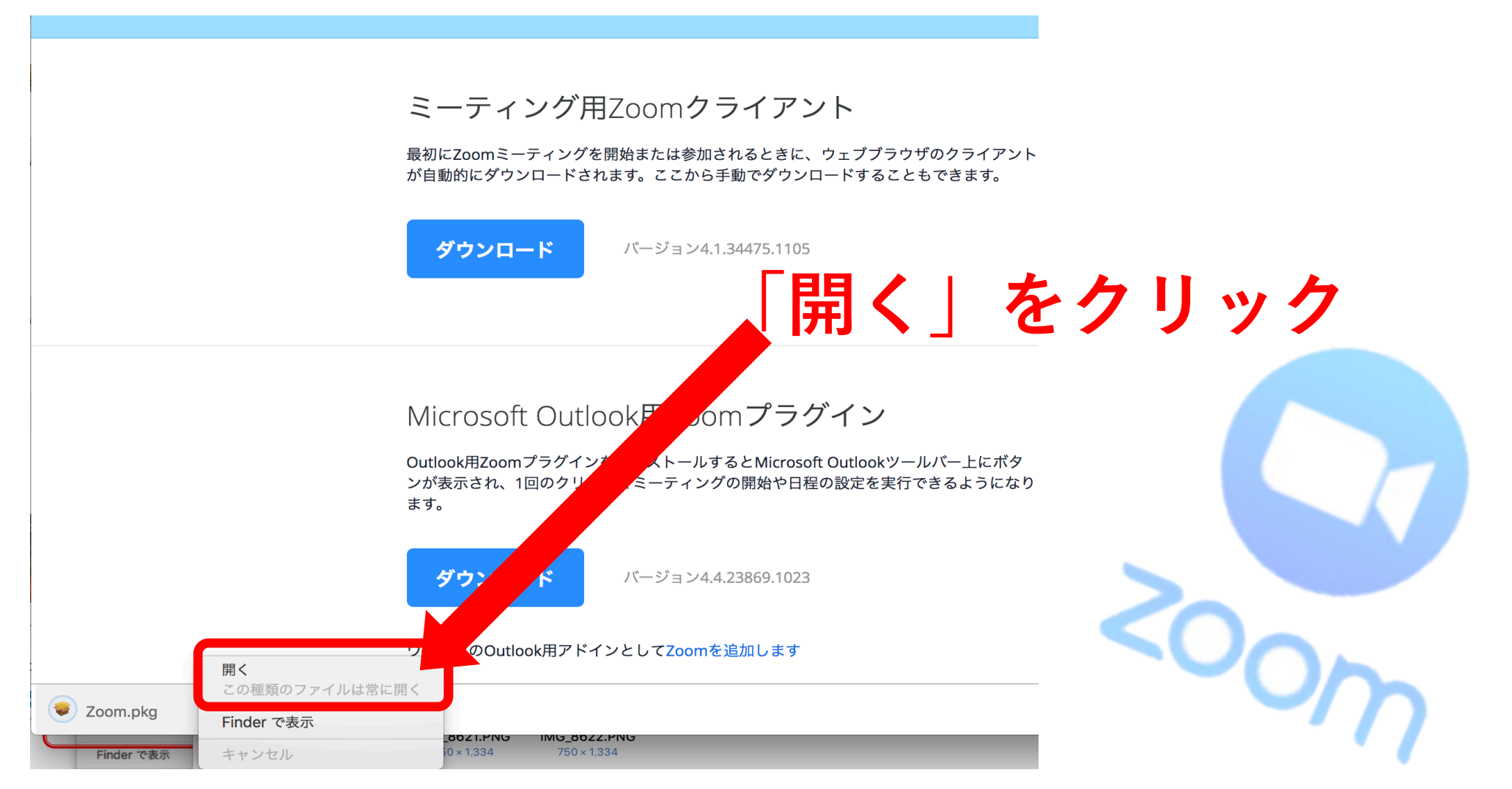

(3) Zoomのインストール

### (STEP5) ダウンロードファイルの実行

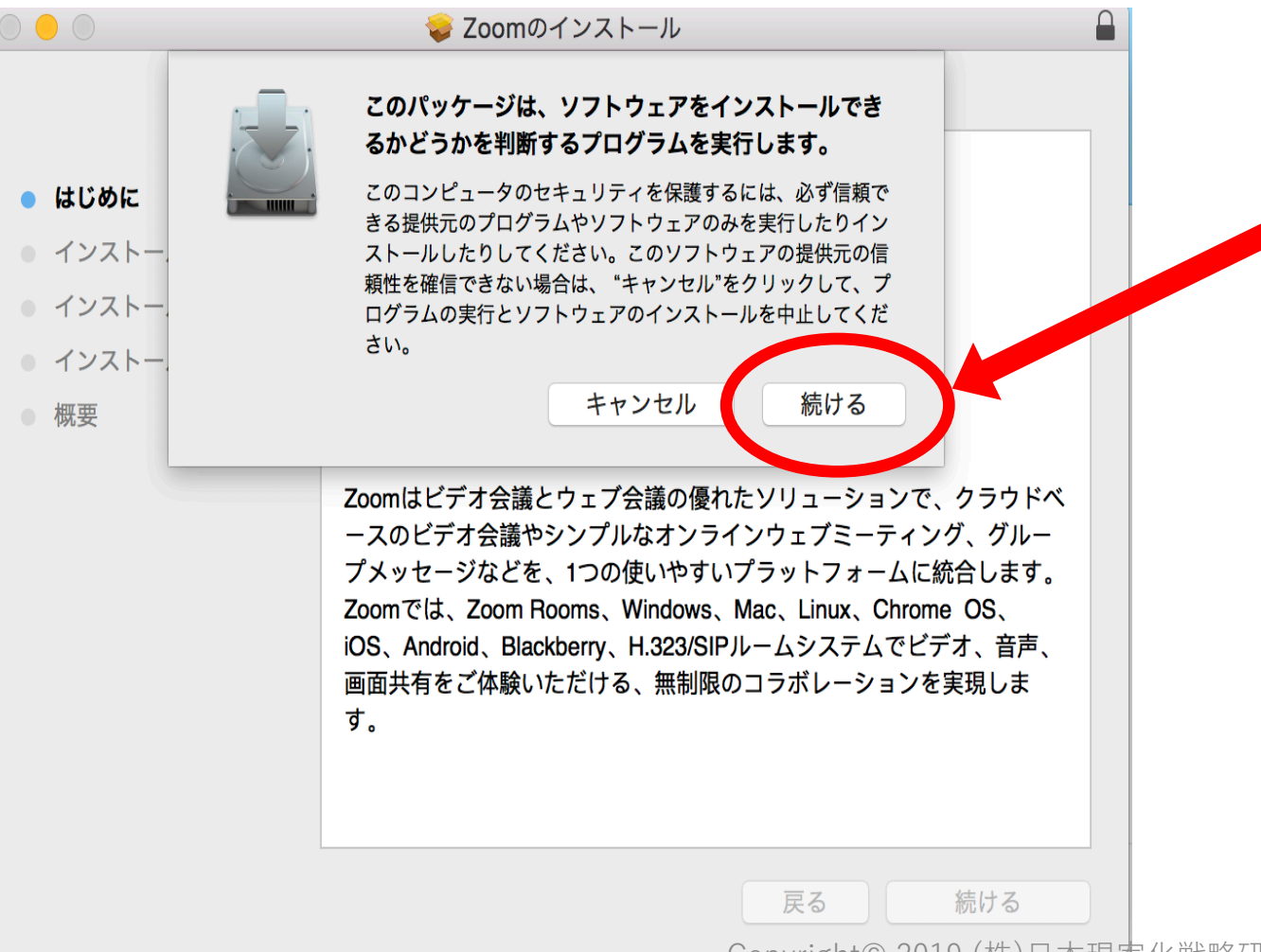

「続ける」をクリック (または「実行」をクリック)

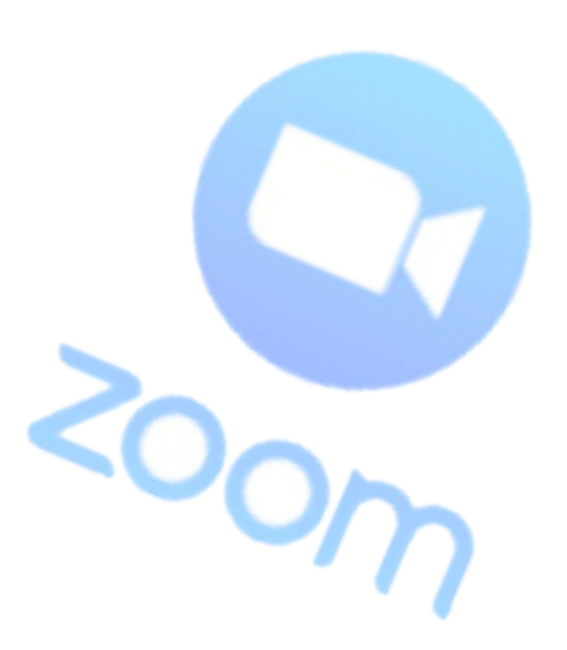

### (3) Zoomのインストール

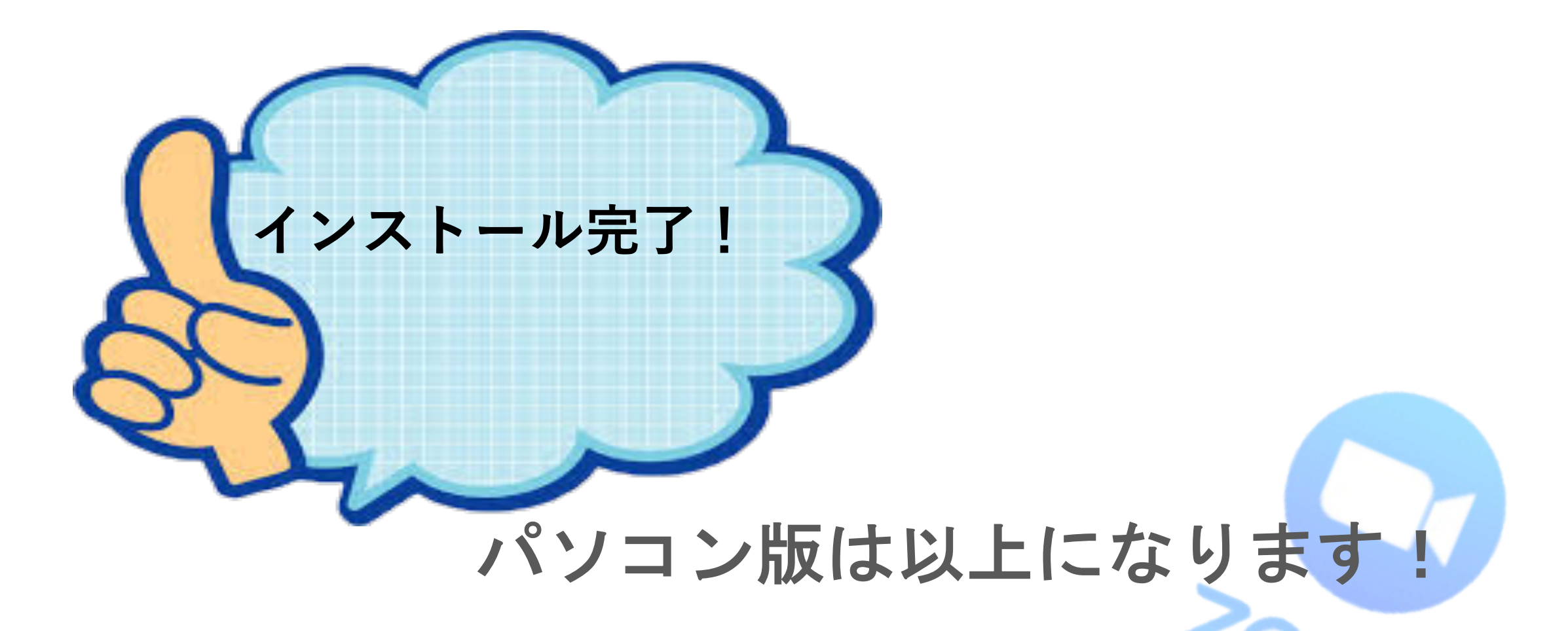

## (4) Zoomの入室方法

#### あらかじめZoomをインストールせずに送られてきたURLから入室する場合

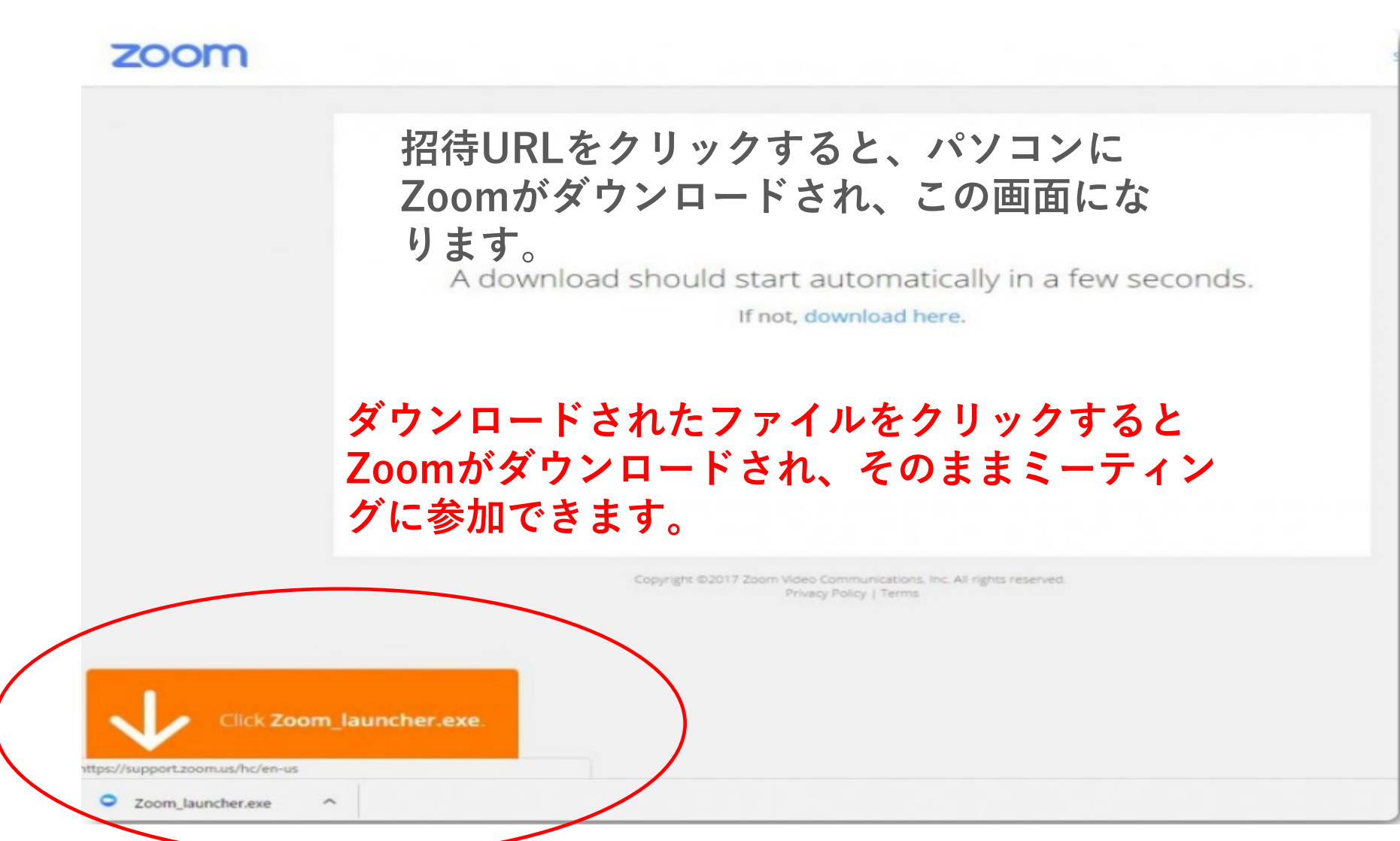

### (4) Zoomの入室方法

#### 「**コンピューターでオーディオに参加**」というボタンが出てきたら これをクリックしてください!

|     | ● ○ ○ どのように音声           | 会議に参加しますか?                       |               |
|-----|-------------------------|----------------------------------|---------------|
|     | ♥ 電話で参加                 | □ コンピューターのオーディオ                  |               |
|     | コンピュータース<br>スピーカーとう     | オーディオに参加する<br>マイクをテストする          |               |
|     | ✓ ミーティングへの参加時に、自動的にコンピ: | ューターでオーディオに参加                    |               |
| ) ک | の時に「ミーティング              | の参加時に、自動的にコ                      | ンピューターでオーディオに |
| 参加  | 加」にチェックを入れ <sup>.</sup> | ておくと次回から自動的                      | にパソコン接続されるように |
| な   | ります。                    | Copyright© 2019 (株)日本現実化戦略研究所 まる | 5現            |

## (4) Zoomの入室方法

実は、一度でもZoomミーティングに参加したことがある方は既にパソコンに Zoomがインストールされています。

その場合、招待URLをクリックし下図のような表示になったら、「**Zoom Meetingを開く**」をクリックしてZoomミーティングに参加してください。

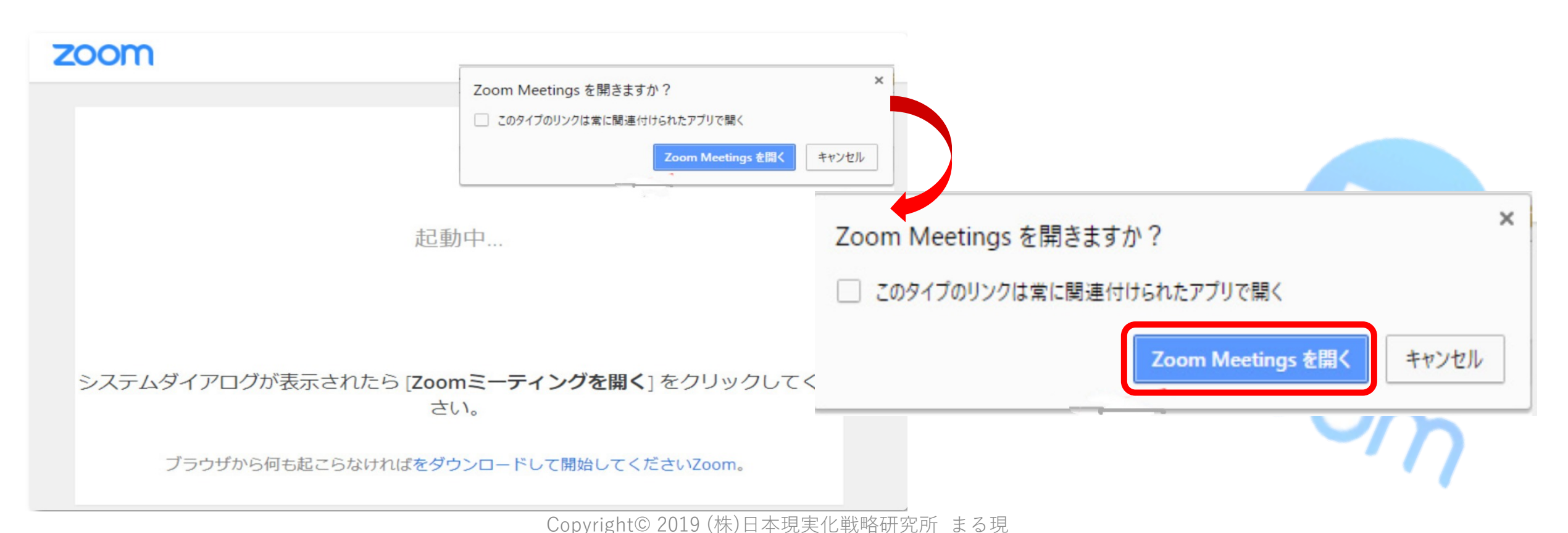